## アプリアップデート方法(ZenPad10)

①アプリー覧を開きます。

※ホーム画面上に「Playストア」がある 場合は「Playストア」をタップし③へ進み ます。

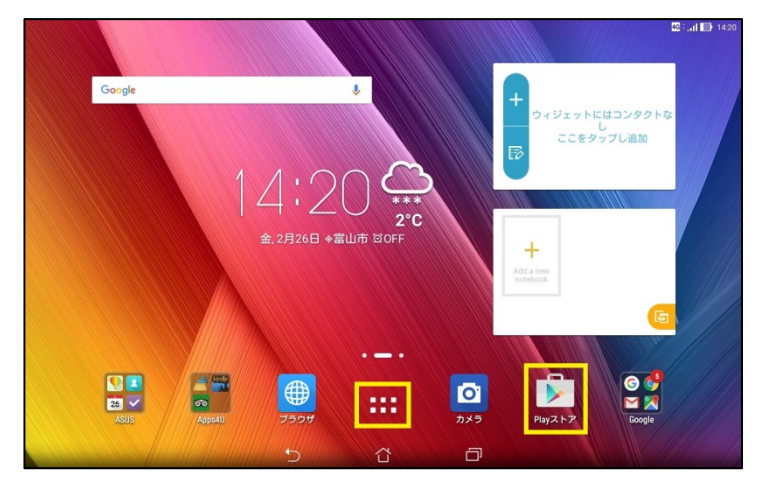

②アプリー覧の中から「Playストア」を タップします。

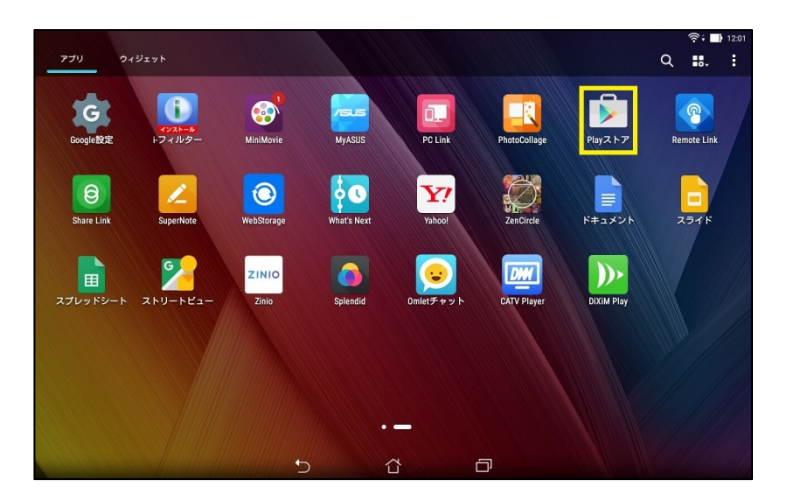

③画面左上の = をタップします。

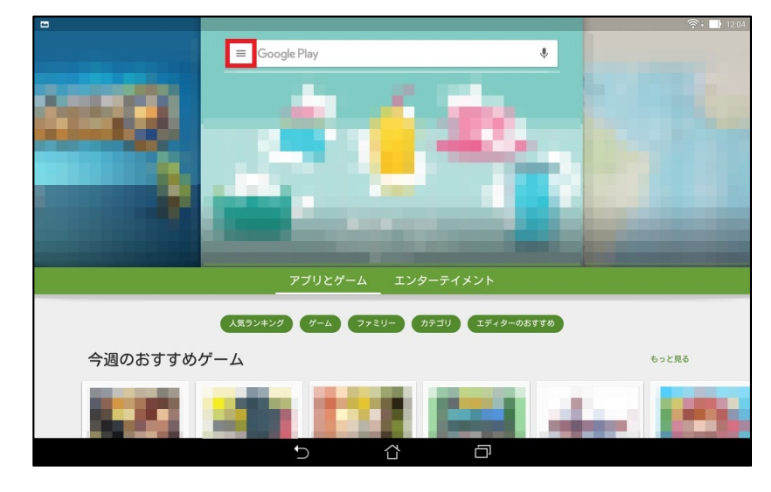

④「マイアプリ&ゲーム」をタップします。

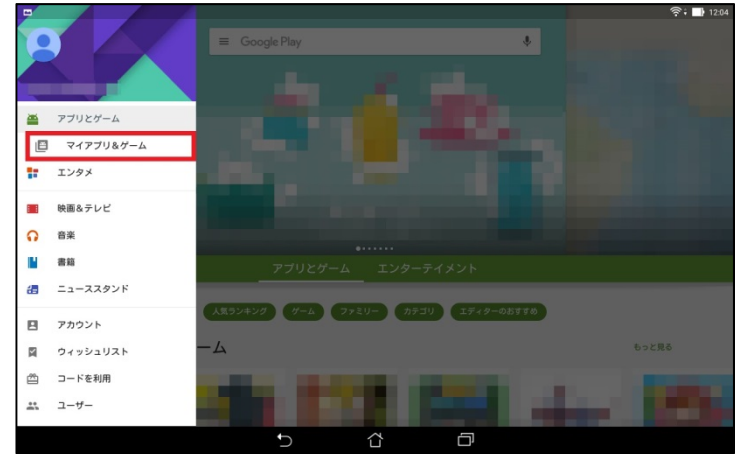

## ⑤「すべて」をタップします。

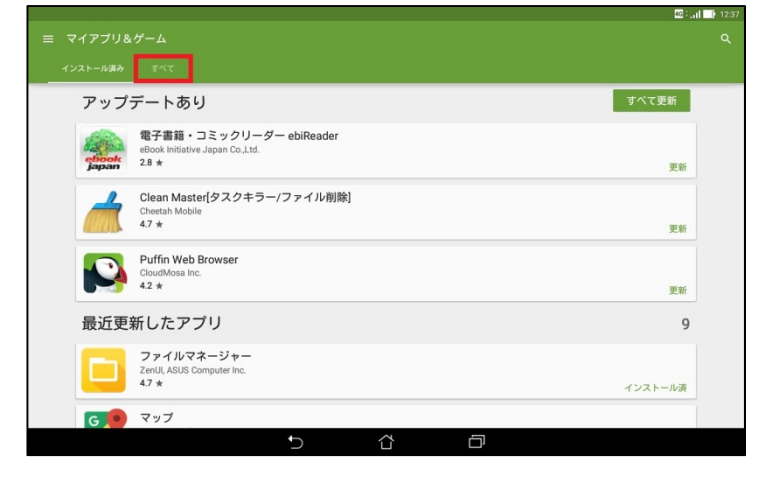

## ⑥アップデートするアプリを選んで タップします。

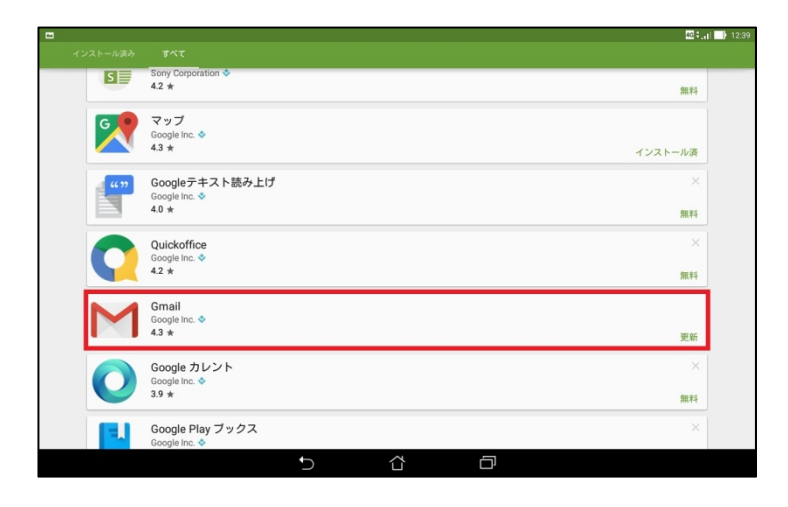

⑦「更新」をタップします。

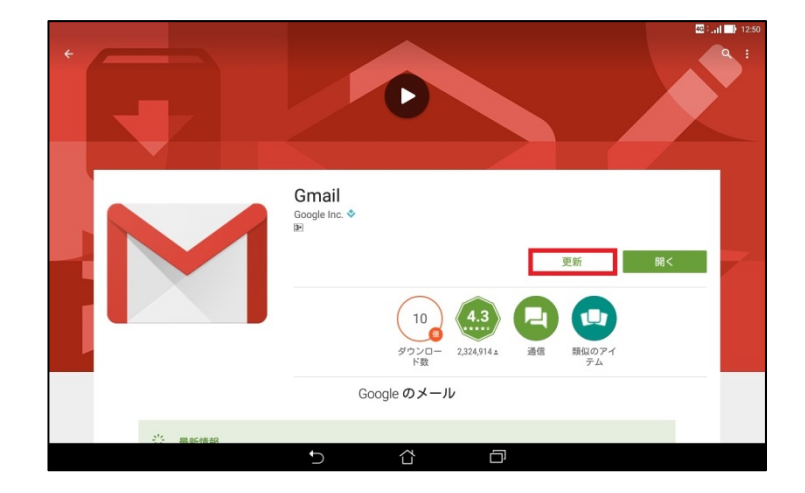

⑧同意画面が出てくる場合があります。 内容をご確認の上、アップデートする場 合は「同意する」をタップします。

※アプリアップデートにはパケット通信 が発生します。

大容量の通信を行う場合がありますの でWi-Fi環境でのアップデートをお勧め します。

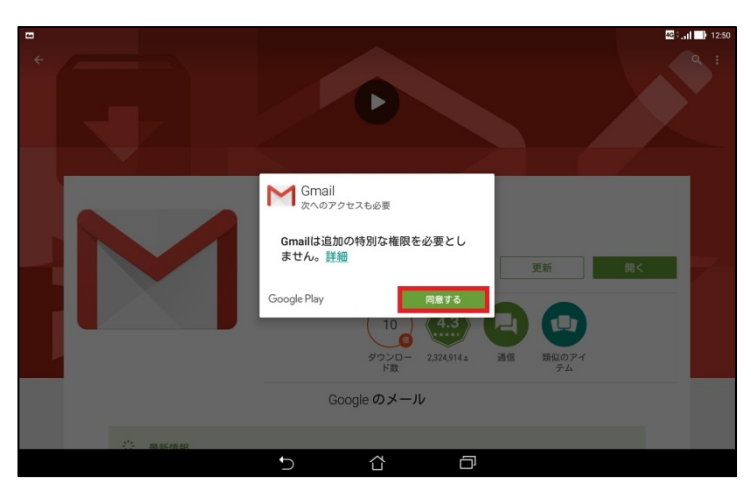

③マイアプリ画面より「すべて更新」を タップすると更新があるすべてのアプリ が更新されます。

※アプリアップデートにはパケット通信 が発生します。 大容量の通信を行う場合がありますの でWi-Fi環境でのアップデートをお勧め します。

|                |                                                                    | 42 🖓 📑 🔡 12:3 |
|----------------|--------------------------------------------------------------------|---------------|
|                |                                                                    |               |
|                |                                                                    |               |
| アップ            | デートあり                                                              | すべて更新         |
| ebook<br>japan | 電子書籍・コミックリーダー ebiReader<br>eBook Initiative Japan Co.Ltd.<br>2.8 ★ | 更新            |
|                | Clean Master[タスクキラー/ファイル削除]<br>Cheetah Mobile<br>4.7 ★             | 更新            |
|                | Puffin Web Browser<br>CloudMosa Inc.<br>4.2 ★                      | 更新            |
| 最近更新           | 新したアプリ                                                             | 9             |
|                | ファイルマネージャー<br>ZenUI, ASUS Computer Inc.<br>4.7 ★                   | インストール済       |
| G              | マップ                                                                |               |
|                | 5 Å Ø                                                              |               |